## Como aceder?

1) Caso seja Colaborador Lusíadas, deve aceder à intranet num computador Lusíadas e a seguir clicar no botão "Plataforma de Formação Online".

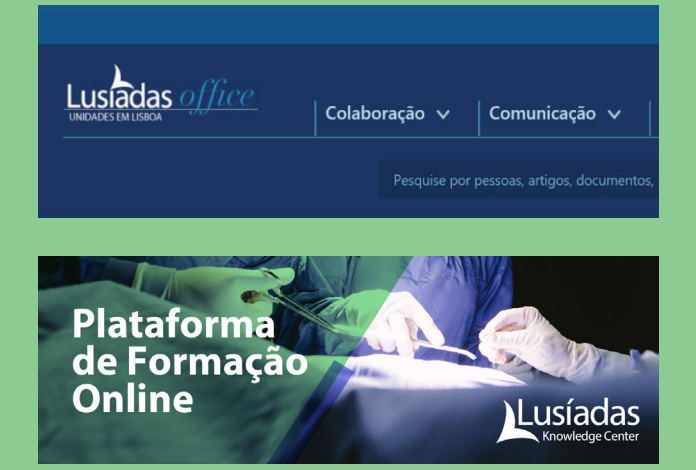

2) Caso seja externo, deve utilizar o link direto https://lusiadas.up.events e clicar em "Login". Esta opção encontra-se no canto superior direito.

3) Imediatamente a seguir, selecione "Create Account" e introduza os seus dados.

|       | Sign in |  |
|-------|---------|--|
| Email |         |  |
|       |         |  |
|       |         |  |
|       | Next    |  |

## 4) Após preencher todos os campos, receberá um e-mail para ativar a sua conta.

Nota: caso se esqueça da password definida, deverá aceder a "Recuperar Password".

5) A partir deste ponto já está na plataforma e poderá pesquisar o curso onde se pretende inscrever ou aceder.

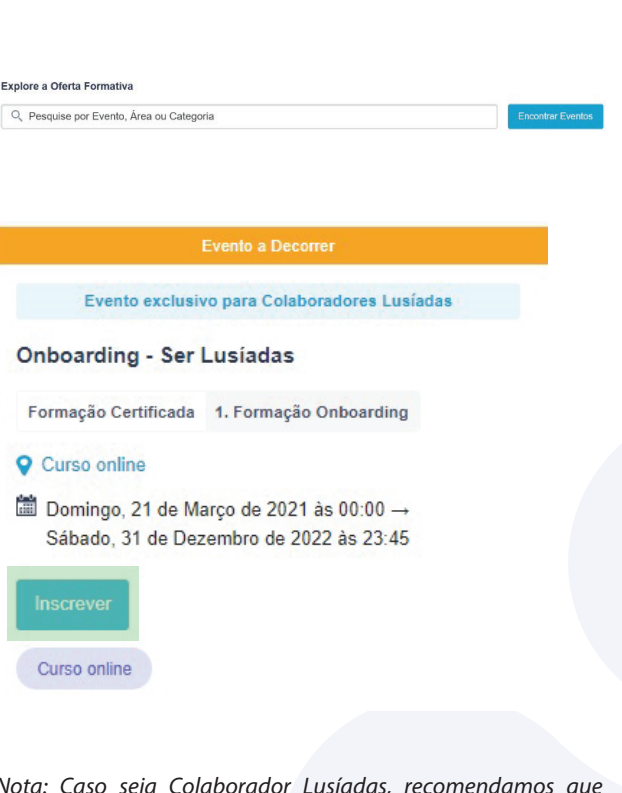

Nota: Caso seja Colaborador Lusíadas, recomendamos que utilize o Google Chrome ou Microsoft Edge, dado que o Internet Explorer bloqueia algumas funcionalidades da plataforma.

## Certificados

Após a realização dos cursos poderá aceder aos seus certificados (visualizar, guardar e imprimir), sendo apenas necessário que os seus dados pessoais estejam atualizados (o número do cartão cidadão é obrigatório – não incluir os dígitos de controlo).

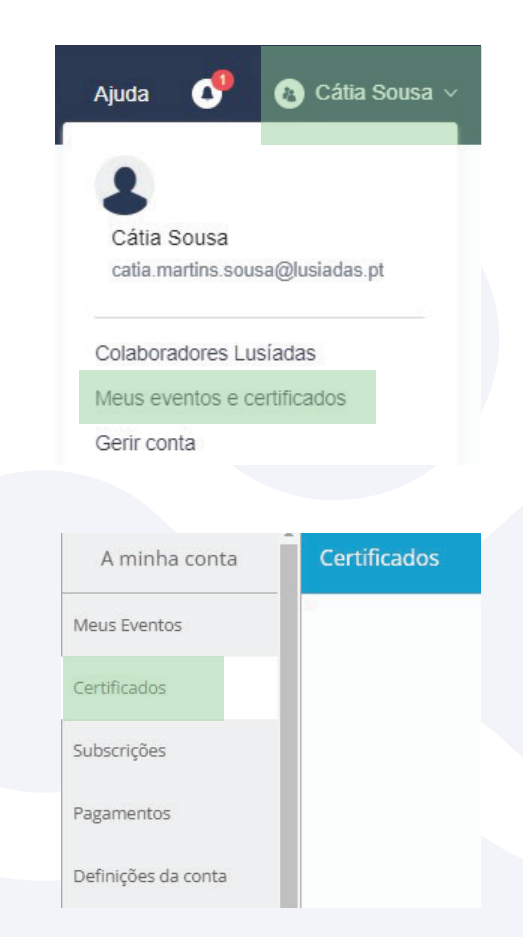